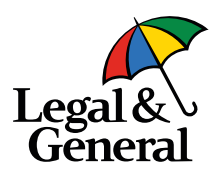

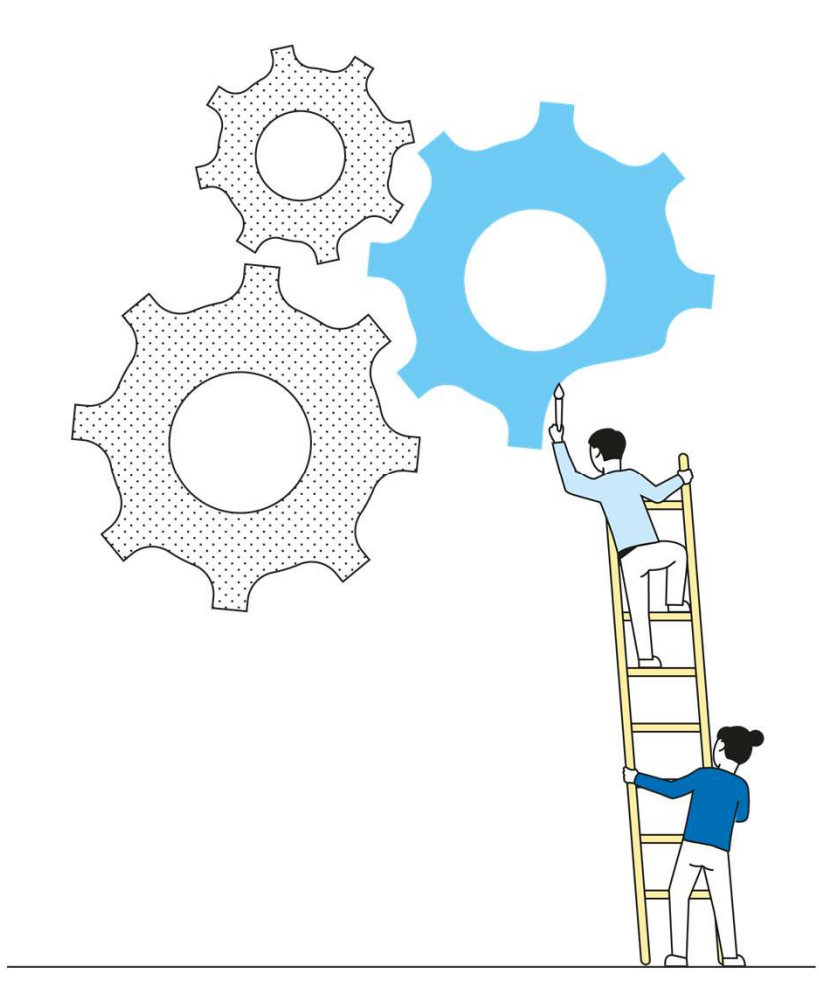

# Introducing Application Manager

January 25, 2021

### Navigating into Application Manager from "My Business List"

| PARTNER DASI        | HBOARD                    |                         |             |          |             |                          |             |         |              |         | III Partner Toois 👻          | Ĩ                        |
|---------------------|---------------------------|-------------------------|-------------|----------|-------------|--------------------------|-------------|---------|--------------|---------|------------------------------|--------------------------|
| R                   | 🛱 Dashboard / My Business | My Business List        |             |          |             |                          |             |         |              |         |                              |                          |
| Legal &<br>General  | MY BUSINESS               | LIST                    |             |          |             |                          |             |         |              |         |                              |                          |
|                     | 🖉 Cases                   |                         | Requirem    | ents     | ⊘ Lates     | t Activity               |             |         |              |         |                              |                          |
| Dashboard           |                           |                         |             |          |             |                          |             | Time F  | rame         |         | O Presets -                  |                          |
| 🗅 My Business       | Q                         |                         |             |          |             |                          | ×           |         | Ê            | to      | <b>*</b>                     |                          |
| 그 Illustrations     | Туре                      | Product                 |             | Campaign |             | Status                   |             | Applica | ation Method |         |                              |                          |
| D Products          | All                       | All                     | ~           | All      | ×           | All                      | ~           | All     | ~            |         |                              | Reset                    |
| Partner Information | Select action.            | 0                       |             |          |             |                          |             |         |              |         |                              |                          |
| Commissions         | Latest Activity JF        | Submitted/<br>Effective | Company Pol | licy #   | Туре        | Status                   | Application | Method  | Customer     |         | Agent                        |                          |
| Licensing           | 01/12/2021 03:20<br>AM    | 01/12/2021              | BNR         |          | Application | Pending -<br>Application | Online App  |         |              |         |                              |                          |
| Forms               | -                         |                         |             |          |             | Started                  |             |         |              | (<br>th | Click on "Ap<br>ne My Busin  | plication"<br>ess List s |
|                     |                           |                         |             |          |             |                          |             |         |              | lo      | on Partner [<br>ng as applic | Dashboard                |
| 2                   |                           |                         |             |          |             |                          |             |         |              | S       | igned, you<br>the Applicat   | will be tak<br>tion Mana |

#### **Application Manager: Requirements**

Legal & General

The tracker will show current status, with blue chevrons showing completed streams. The current open stream (green) will show status and timelines.

The Requirements section provides the needed requirement, status, the order date, received date, if the requirement has been reviewed, and the next follow up date.

|                       |                     | Read-Only: This appli         | cation is curren | itly read-only.  |                    |           |          |           |
|-----------------------|---------------------|-------------------------------|------------------|------------------|--------------------|-----------|----------|-----------|
|                       |                     |                               |                  |                  |                    |           |          |           |
|                       |                     |                               |                  |                  |                    |           |          |           |
| \$100,00              | 0 · Male · Age 66   |                               |                  |                  |                    |           |          |           |
| igned 01/21/2021      |                     |                               |                  |                  |                    |           |          |           |
|                       |                     |                               |                  |                  |                    |           |          |           |
| Application Tracker   |                     |                               |                  |                  |                    |           |          |           |
| Name                  | Application Started | Application Signad            | Further Eviden   | ce Required      | Underwriter Review |           | Decision |           |
|                       | /                   |                               | /                |                  |                    |           | 40.      |           |
|                       |                     |                               |                  |                  |                    |           |          |           |
| Requirements          |                     | 2 of 4 Requirements Completed |                  |                  |                    |           |          |           |
| Case Details          | ~                   | Requirement                   | Statule          | Owned By         | Ordered            | Received  | Reviewed | Follow Up |
| Contact History       |                     | Age >64 Client Questionnaire  | Pending          | LGA              | 01/21/21           |           |          |           |
| Application History   |                     |                               | Considered       |                  |                    | 0.1.01.01 |          |           |
| Application restory   |                     | Amena Application             | Completed        | Proposed insured | 91/21/21           | 01/21/21  |          | 91/2//21  |
|                       |                     | CA Form from Writing Agent    | Pending          | Agent            | 01/21/21           |           |          | 01/21/21  |
| nbound/Outbound Comms |                     | Evan.                         | Completed        | LGA              | 01/21/21           |           | 01/21/21 |           |
| nbound/Outbound Comms |                     | CABIII                        | a primprotica    |                  |                    |           |          |           |

# **Application Manager: Requirements**

| Application Tracker     |                 |           |                       |                 |                            |                      |                  |                 |              |
|-------------------------|-----------------|-----------|-----------------------|-----------------|----------------------------|----------------------|------------------|-----------------|--------------|
| So New                  | Application Sta | rted      | Application Signed    | >F              | Further Evidence Required  | Underwriter Re       | view             | Decision        |              |
|                         |                 |           |                       |                 |                            |                      |                  |                 |              |
| Requirements            |                 | 1 of 3 Re | equirements Comp      | leted           |                            |                      |                  |                 |              |
| Case Details            | ^               | Requ      | irement               | Status          | Owned By                   | Ordered              | Received         | Reviewed        | Follow Up    |
| Policy Details          |                 | RTM       |                       | Pending         | Proposed Insured           | 01/20/21             |                  |                 | 01/01/21     |
| Agent                   |                 | Descr     | iption                |                 |                            |                      |                  |                 |              |
| Beneficiary/Owner/Payor |                 | Pleas     | e upload below docume | ents 1.Most rec | cent W-2 AND most recent t | tax return OR 2.A le | tter from attorn | ey/accountant c | onfirming    |
| Contact History         |                 | moon      |                       |                 |                            |                      |                  |                 |              |
| Application History     |                 | Ame       | nd Application        | Completed       | Proposed Insured           | 01/20/21             | 01/20/21         |                 | 02/15/21     |
| Inbound/Outbound Comms  |                 | Exar      | n                     | Pending         | LGA                        | 01/20/21             |                  |                 |              |
|                         |                 |           |                       |                 |                            |                      | Items per p      | age: 10 🔻       | 1-3 of 3 < > |

|   |                                      | Exam     |                        |                                                                                                    |                                                        |
|---|--------------------------------------|----------|------------------------|----------------------------------------------------------------------------------------------------|--------------------------------------------------------|
|   | Exam                                 | Document | History                | Details                                                                                                    |                                                        |
|   | document/report is                   |          |                        | Overall Trending Decision                                                                                                    | RUW - Standard Plus                                    |
|   | available in the                     | Þ        |                        | Age                                                                                                    | 35                                                     |
|   | desument section                     |          | Document not received. | Gender                                                                                                    | Female                                                 |
| 4 | once it is complete<br>and received. |          |                        | Description<br>Ordered Collect Blood Sample, Collect Urine Specimen<br>the evidence reports for results.<br>Created 01/20/21 11:27 am | (HOS), HIV Consent, Physical Measurements.Please refer |

#### **Application Manager: Case Details**

Legal &

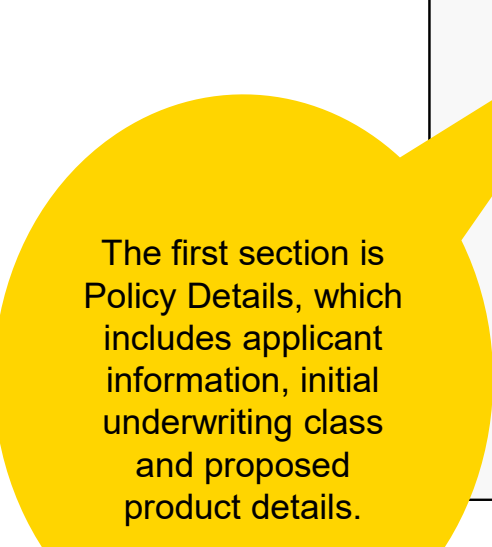

Within Case Details, there are

3 sections of key information

| € new                   |   |                      | ppication signed                    |                                  | Underwitter Neview                                   | Deo                 | 501                      |
|-------------------------|---|----------------------|-------------------------------------|----------------------------------|------------------------------------------------------|---------------------|--------------------------|
| Requirements            |   | Applicant            |                                     |                                  |                                                      |                     |                          |
| Case Details            | ^ | 0.0.8                | SSN                                 | BMI<br>18.24                     | Height<br>5'8                                        | Weight<br>120 lbs   | Phone Number             |
| Policy Details          |   | Email                | Address                             | DL state<br>AZ                   | DL #                                                 |                     |                          |
| Agent                   |   |                      |                                     |                                  |                                                      |                     |                          |
| Beneficiary/Owner/Payor |   | Underwriting         |                                     |                                  |                                                      |                     |                          |
| Contact History         |   | Tobecco Status<br>No | Insurance Age<br>53                 | Save Age<br>No                   | Initial Class<br>Preferred                           | UW Team<br>N/A      | Internal CM<br>N/A       |
| Application History     |   |                      |                                     |                                  |                                                      |                     |                          |
| Inbound/Outbound Comms  |   | Product              |                                     |                                  |                                                      |                     |                          |
|                         |   | Product<br>OPTerm15  | Initial Premium<br>\$323.05/Monthly | Total Face Amount<br>\$2,000,000 | Total Active & Pending<br>Face Amount<br>\$2,000,000 | WOP Requested<br>No | Policy Issue State<br>AZ |
|                         |   | TIAA Opted<br>No     | TIAA Offered<br>No                  | TIAA Reason<br>N/A               | Term Rider<br>N/A                                    | Child Rider<br>N/A  |                          |

#### **Application Manager: Case Details**

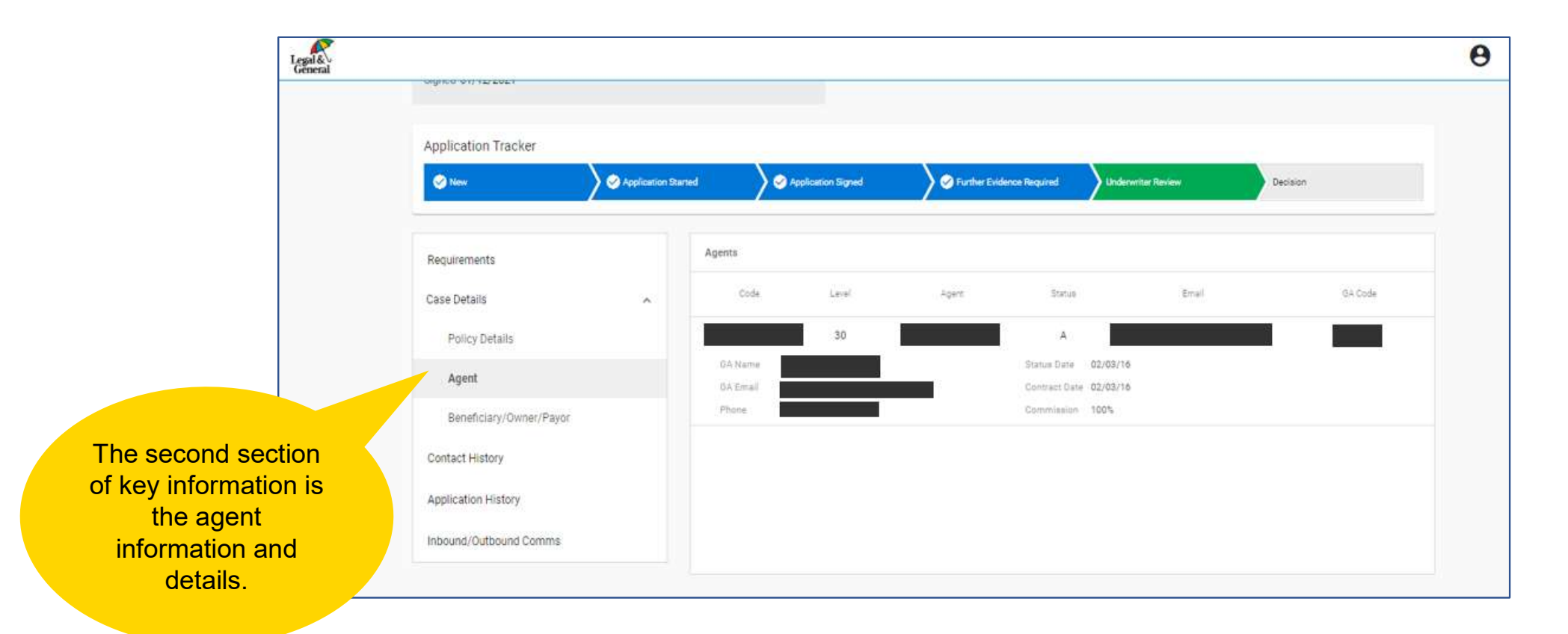

#### **Application Manager: Case Details**

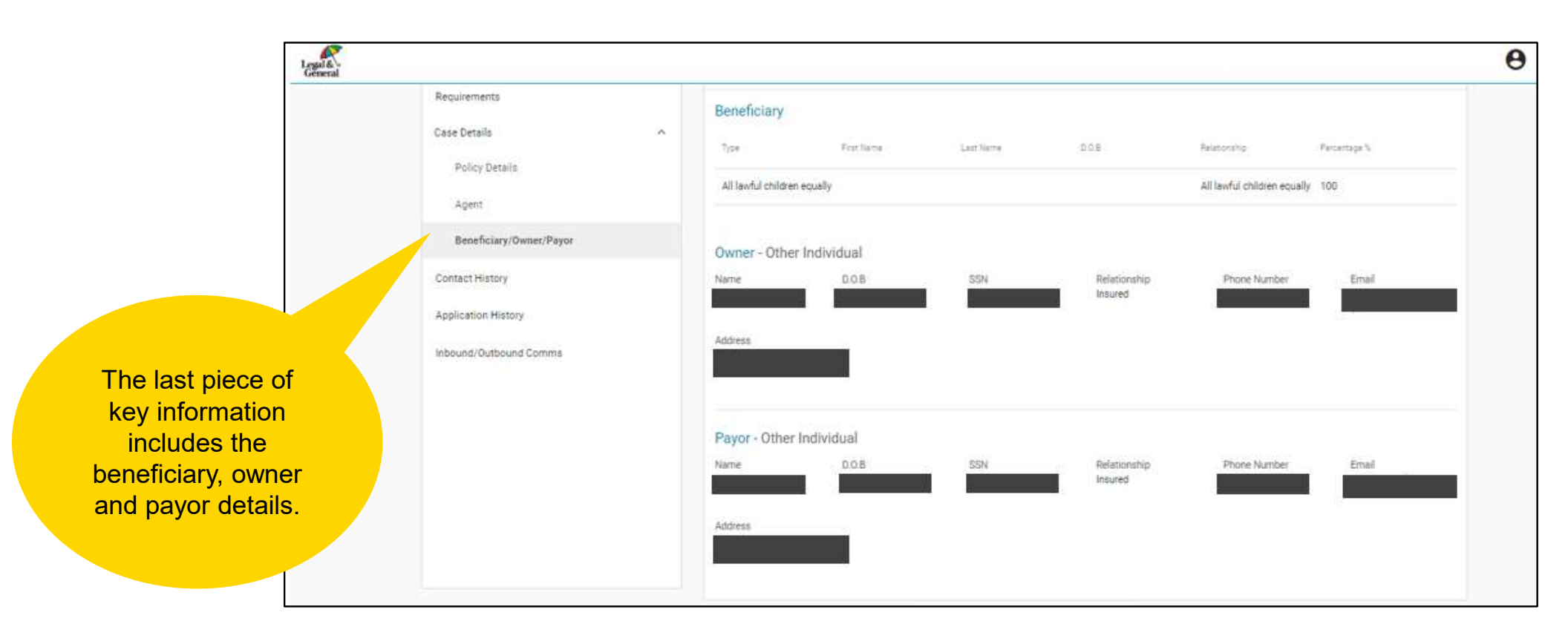

# **Application Manager: Contact History**

|                                    | Reparation tracker                                                                               | X                  |                       | <u></u>                                 | (Associated as a second second |                       |                           |                      |                                        | Run M    |
|------------------------------------|--------------------------------------------------------------------------------------------------|--------------------|-----------------------|-----------------------------------------|----------------------------------------------------------------------------------------------------|-----------------------|---------------------------|----------------------|----------------------------------------|----------|
|                                    | <ul> <li>Mer</li> </ul>                                                                          | Application Discos |                       | Application Signed                      | 2~**                                                                                                    | the Evidence Required | Underscher Review         |                      | Decision                               | Agent    |
|                                    | Requirements<br>Case Details<br>Contact History<br>Application History<br>Inbound/Ourbound Comma | ~                  | Search<br>Vabley<br>S | ін.<br>Інте<br>01/22/21 02:17 рт<br>опе | Contact -<br>Tice<br>Phone                                                                                                    | Reason<br>Deman       | * Type *                  | Vis<br>Scan<br>zCXaa | ibility +<br>Charges By<br>Ruchi Yaday | Reset    |
| ontact History will<br>let you see |                                                                                                  |                    | zCX.                  | e<br>01/22/21 13:51 em                  | Phone                                                                                                    |                       |                           |                      | Jine Thottem                           |          |
| nteractions with a                 |                                                                                                  |                    | \$                    | 01/20/21 05:05 pm                       | Phone                                                                                                    |                       |                           |                      | Jina Thottam                           |          |
| stomer and others                  |                                                                                                  |                    | •                     | 01/20/21 05:02 pm                       | Phone                                                                                                    |                       |                           |                      | Jina Thottam                           |          |
| involved in the                    |                                                                                                  |                    | •                     | 01/20/21 04 58 pm                       | Phone                                                                                                    | Applicant             |                           |                      | Jine Thottem                           |          |
| involved in the                    |                                                                                                  |                    | •                     | 01/20/21 04 54 pm                       | Phone                                                                                                    | Policy Owner          | APS/Exam Vendor Complaint | sfadfd               | Jina Thottam                           |          |
| plication process.                 |                                                                                                  |                    | •                     | 01/20/21 03:50 pm                       | Internal Request                                                                                                    | i î                   |                           |                      | Monalisa Bandy                         | opedhyay |
|                                    |                                                                                                  |                    |                       | AN PROPERTY AN AR ALL                   | Dance                                                                                                    |                       |                           | 1444                 | ALLETAR                                |          |

#### **Application Manager: Application History**

Legal & 0 Run M Signed 01/20/2021 SK Agent Logout Application Tracker Application Signed Application Stand New York Purcher Evidence Required Underwiher Review Decision Requirements Reset Search Status Change By. -Requirem = -Case Details Contact History Vable Date Status. Requirement Note Detail Change Ry Application History \$ 01/22/21 12:28 pm Further Evidence Required NA Application Status changed from Underwriter Review ... System Inbound/Outbound Comma \$ 01/22/21 12:28 pm Further Evidence Required NA Added note - Testing Advisor Jine Thottam **Application History** s 01/22/21 11:38 am Added note - Test 8412 A Jina Thottam Underwriter Review NA displays the history 0 01/22/21 11:55 Am Underwriter Review NA: Added note - Testing 8412 Jina Thottam of the case and \$ Application Status changed from Further Evidence Re., System 01/22/21 11:52 am Underwriter Review NA includes the \$ 01/22/21 11:51 am Further Evidence Required NA Added Contact History details - Phone Jina Thottam \$ Application Status changed from Underwriter Review ... System underwriting notes. 01/20/21 05:05 pm Further Evidence Required NA \$ An entry can be 01/20/21 05:05 pm Underwriter Review NA. Added Contact History details - Phone Jina Thottam s 01/20/21 05 02 pm Underwriter Review NA. Added Contact History details - Phone Jina Thottam clicked on for more details.

# **Application Manager: Inbound/Outbound Communications**

|                    | 🕥 tere                                 | Application Dante | nt 🔷 Application ligned         | Further Ender | in Required Underson | ter Review    | Decision         |          |
|--------------------|----------------------------------------|-------------------|---------------------------------|---------------|----------------------|---------------|------------------|----------|
|                    | Requirements<br>Case Details           |                   | Search                          | Delivery *    | Recipient *          | Category ¥    | Reset            | C Upland |
|                    | Contect History<br>Application History |                   | Djeumen                         |               | 2 km                 | Caregory      | Belgiert         | Detrèry  |
|                    | Inbound/Outbound Comms                 |                   | Application completion sms sent | TCH BOOLCBDDD | 01/20/21 02:05 pm    | Notifications | Proposed insured | Outbound |
|                    |                                        |                   | Sociection Package              |               | 01/20/21 02:05 pm    | Application   | Proposed insured | Outbound |
| ound/Outbound      |                                        |                   | ADE                             |               | 01/20/21 02:05 pm    | Application   | Proposed Insured | Outbound |
| ms is the section  |                                        |                   | Regiacement                     |               | 01/20/21 02:05 pm    | Application   | Proposed insured | Outbound |
| policy documents   |                                        |                   | HIPAA                           |               | 01/20/21 02:05 pm    | AppReation    | Proposed Insured | Outbound |
| be viewed and      |                                        |                   | AgentReport01                   |               | 01/20/21 02:05 pm    | Application   | Proposed insured | Outbound |
| ded (including the |                                        |                   | Eart2                           |               | 01/20/21 02:05 pm    | Application   | Proposed insured | Outbound |
| ication, APS and   |                                        |                   | Part                            |               | 01/20/21 02:05 pm    | Application   | Proposed Insured | Outbound |

#### **Application Manager: Underwriter Review**

Once all evidence is captured and processed, the application will be in the "Underwriter Review" phase.

Requirements for the underwriting process will be included here, along with key dates so you understand where a case is in the underwriting process.

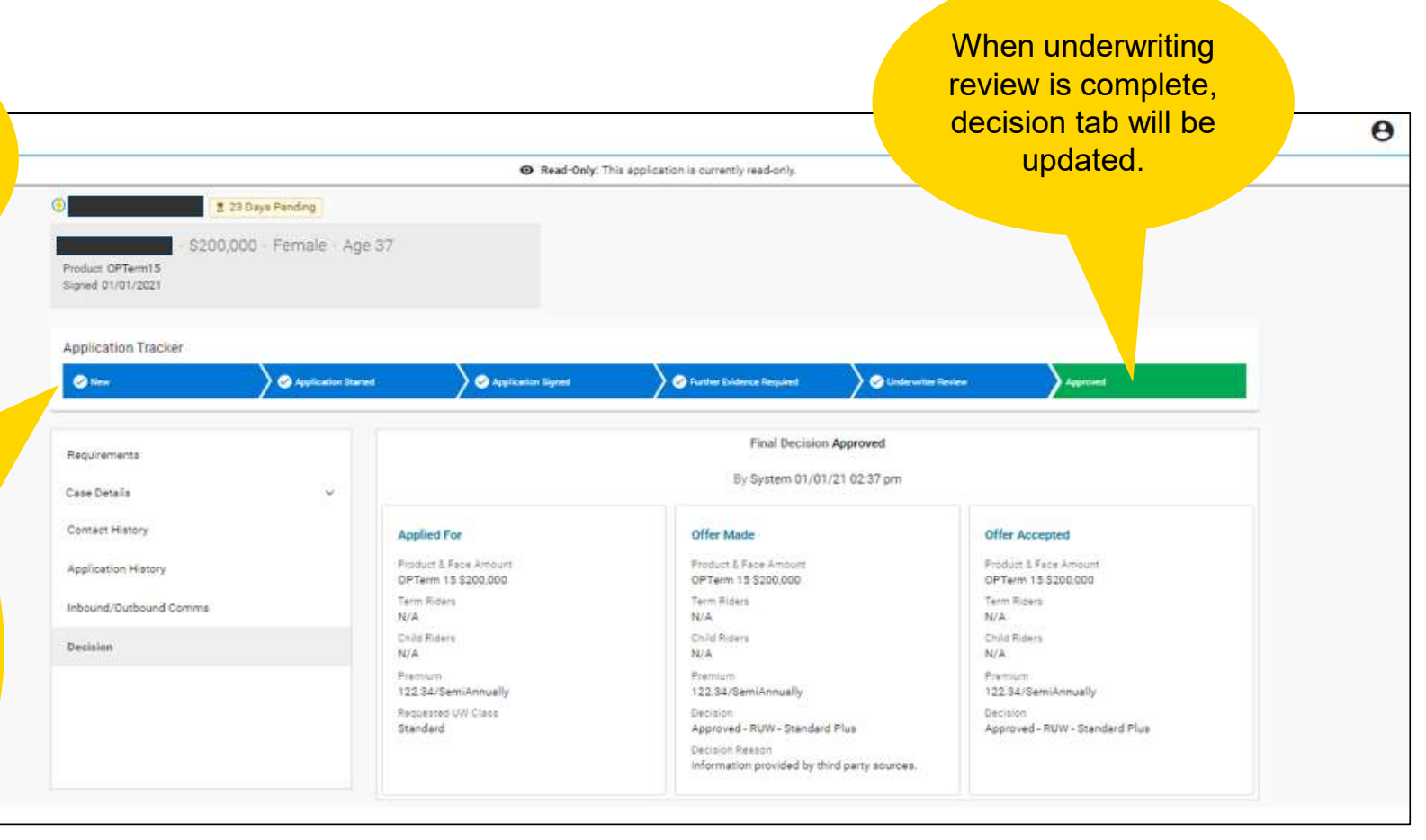